## AVVISO PUBBLICO PER LA SELEZIONE E IL SOSTEGNO DI INIZIATIVE DELLE IMPRESE FINALIZZATE A CONTRASTARE GLI IMPATTI NEGATIVI GENERATI DALLA BREXIT – REG (UE) 2021/1755

## Come scaricare il FORMULARIO – ALL. B sulla piattaforma di presentazione delle domande

Il Report del Formulario deve essere scaricato al termine della compilazione.

Dalla schermata iniziale, selezionare il comando "Documentazione progetto":

| iltra                                                         | ♥ Cerca 2 Pullscl |          |                                               |                                   |                                                    | P             |
|---------------------------------------------------------------|-------------------|----------|-----------------------------------------------|-----------------------------------|----------------------------------------------------|---------------|
| Protocolio                                                    |                   | Progetto | Data creazione                                | Stato                             | Bando                                              | Azione        |
|                                                               |                   |          | AVVISO PUBBLICO PER LA SELEZIONE E IL SOSTEGN |                                   | AVVISO PUBBLICO PER LA SELEZIONE E IL SOSTEGNO DI  |               |
| Data istanza dal                                              |                   |          | 13/04/2023                                    | 10 - Istanza participiante aperta | INIZIATIVE DELLE IMPRESE FINALIZZATE A CONTRASTARE |               |
| <ul> <li>Internal is data dell'interna da derevaño</li> </ul> |                   |          |                                               |                                   | 1755/2021-8/1                                      | -             |
| itolo Progetto                                                |                   |          |                                               |                                   | D Bacheca                                          |               |
| freerinck il bholm dei proste                                 |                   |          |                                               |                                   | 🕸 Compila pro                                      | getto         |
| Data istanza al                                               |                   |          |                                               |                                   | S Documentaz                                       | ione progetto |
|                                                               |                   |          |                                               |                                   | 6733 - 18 <del>57</del>                            | 7.7           |

In questo modo si viene diretti nella sezione in cui selezionare in altro a destra il campo "<u>Report progetto</u>": cliccando su questo tasto il <u>formulario di domanda</u> verrà scaricato in pdf per poter procedere alla firma ed al successivo upload nella sezione "Documenti di progetto".

|          |                                       |                                                   |                                                                                   |            |             |      |         | Report<br>Report progetto |
|----------|---------------------------------------|---------------------------------------------------|-----------------------------------------------------------------------------------|------------|-------------|------|---------|---------------------------|
| Ľ        | Documenti E Documenti rendicontazione |                                                   |                                                                                   |            |             |      |         | Report piano attiv        |
| G        | 🖹 Scari                               | ca zip                                            |                                                                                   |            |             |      | P Docum | nenti istanza 🗧 1         |
| _        |                                       |                                                   |                                                                                   |            |             |      |         |                           |
|          |                                       |                                                   |                                                                                   |            |             |      |         |                           |
| ID       | )                                     | Documer                                           | nto                                                                               |            | Caricato da | Date |         | Dettaglio                 |
| ID<br>44 | 4035                                  | Documer<br>Altri docu<br>negativi p<br>dalla Brex | nto<br>umenti illustrativi degli effetti<br>orodotti sulla propria impresa<br>xit | 0.55<br>Mb | Caricato da | Date |         | Dettaglio                 |